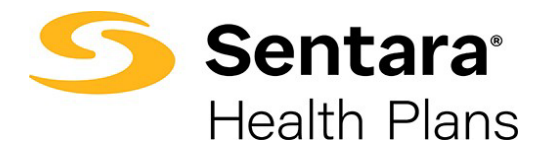

## **Rehire Employee**

To rehire an employee, navigate to their member record and click **Rehire**.

| ١ | Warner Gibbons          |                 |           |                  |            |            |                  |                       |  |
|---|-------------------------|-----------------|-----------|------------------|------------|------------|------------------|-----------------------|--|
|   | Pending Plans           |                 |           |                  |            |            |                  |                       |  |
|   | PLAN NAME               |                 | PLAN TYPE | COVERAGE         | START DATE | END DATE   | STANDARD PREMIUM | EMPLOYER CONTRIBUTION |  |
|   | Optima Plus Platinum 15 | 5/30 Direct     | Medical   | Employee + Child | 10/01/2021 | 05/26/2023 | \$0.00           |                       |  |
|   | 10 🔻                    |                 |           |                  |            |            |                  | < 1                   |  |
|   |                         |                 |           |                  |            |            |                  |                       |  |
|   | Demographics            |                 |           |                  |            | Updat      | e Member         | Rehire                |  |
|   | Member Details          |                 |           |                  |            |            |                  |                       |  |
|   | Name<br>Warner Gibbons  | DOB<br>06/01/20 | 00        | Gender<br>Male   |            |            |                  |                       |  |

Provide the date of rehire and select the method of rehire from the dropdown. Your choices include:

- with a wait period: Requires employee to satisfy group's waiting period after rehire date.
- without a wait period: Does not require employee to satisfy group's waiting period after rehire date.
- no lapse in coverage: Coverage start date is the date following the previous coverage end date.
- never terminated: Used when employee was terminated in error.

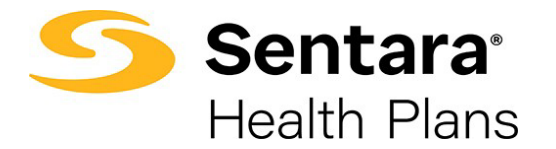

Your selection on this dropdown menu will auto populate the Effective Date field.

## Click Next.

| 0                          |   |
|----------------------------|---|
| Rehire Details             |   |
| Rehire Details             |   |
| Name                       |   |
| Warner Gibbons             |   |
| Rehire Date                |   |
| Data Facilities            |   |
| Please Select              | - |
| * Effective Date           |   |
| Please Select              | i |
| Effective Date is required |   |
|                            |   |
|                            |   |
|                            |   |

You will receive confirmation that the member's details have been updated. Click Finish.

| 0                          | oO                                                    |
|----------------------------|-------------------------------------------------------|
|                            | Subscriber Details Updated                            |
| Subscriber Details Updated |                                                       |
|                            | Details has been successfully updated for Subscriber. |
|                            |                                                       |
| Finish                     |                                                       |